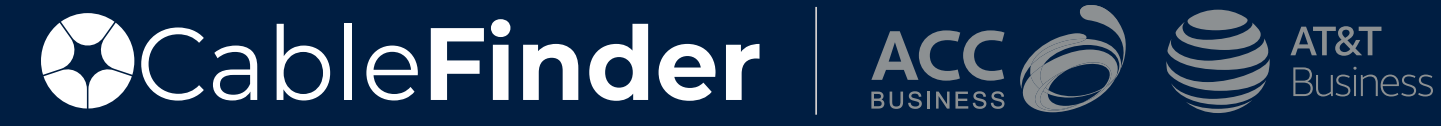

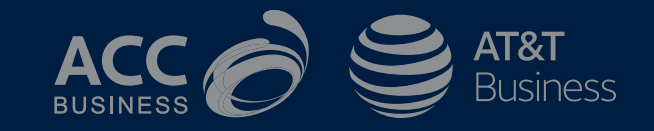

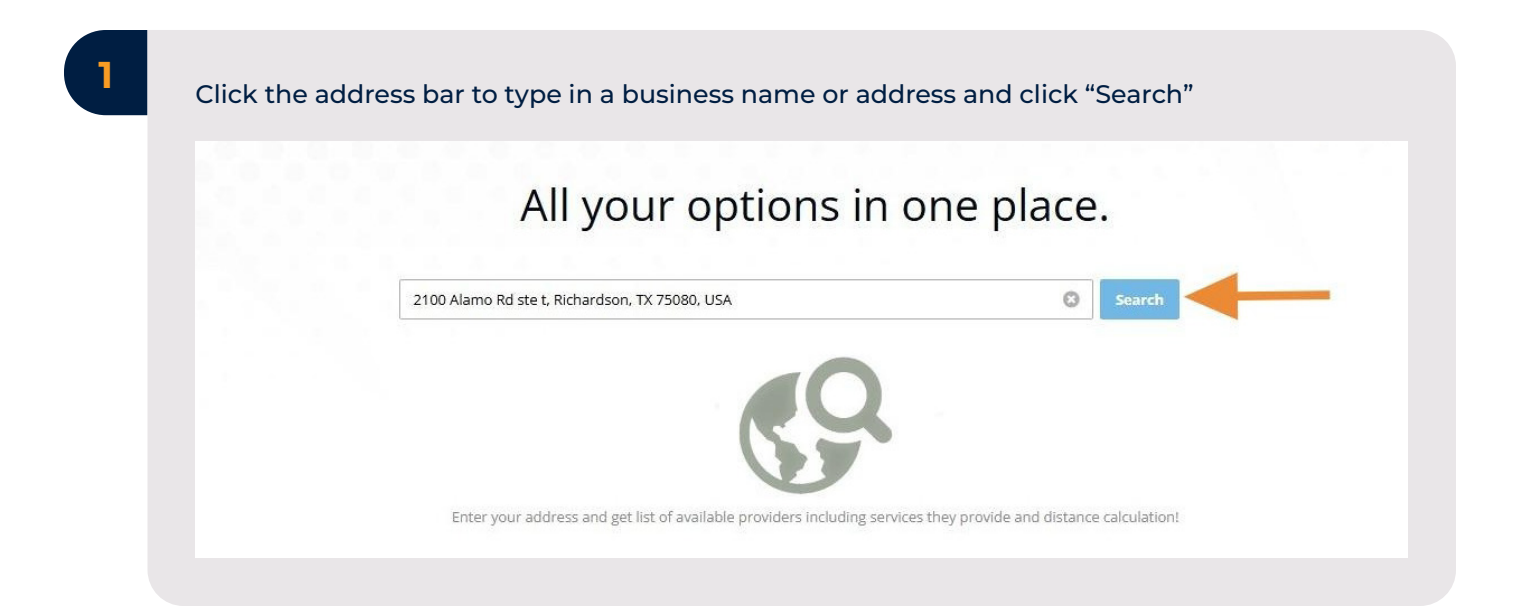

2

After clicking "Search", the results page will generate who the provider is, a serviceability description, the anticipated timeframe to install, the max speed and the products available Options will display as shown below.

|                                             | 🛛 Dedicated 🖾 Be                                  | st Efforts 🗹 Wireless                      |                                            |
|---------------------------------------------|---------------------------------------------------|--------------------------------------------|--------------------------------------------|
| Dedicated Service Results                   | DEDICATED                                         | DEDICATED                                  | DEDICATED                                  |
| Industry leading fiber, speeds and services | Spectrum<br>BUSINESS                              | ST&T                                       |                                            |
|                                             | Serviceable Green 🚯                               | Serviceable Green ()                       | Serviceable Green                          |
|                                             | <b>TIME: DIST: MAX SPEED:</b><br>60-90 Days - 10G | TIME: DIST: MAX SPEED:<br>30-45 Days - 10G | TIME: DIST: MAX SPEED:<br>30-45 Days - 10G |
|                                             | Products DFI, SDFI and Enterprise<br>Internet     | Products ADI                               | Products ADI                               |
|                                             | Building Type Autobuild Configure Pricing         | Configure Pricing                          | Configure Pricing                          |

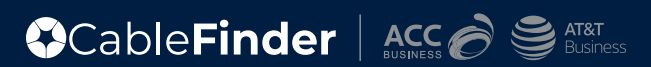

| Manual Request | Upload Contract | Searches And Quotes 🗸 Settings 🗸 |
|----------------|-----------------|----------------------------------|
|                |                 |                                  |
|                |                 | Swap Experience                  |
|                |                 |                                  |
|                | laco            |                                  |

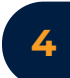

When "Swap Experience" is toggled off, the results will be given as seen below. If green, the user can then click "Configure Pricing" to go to the pricing catalog. If red, "Request Pricing" will be displayed to engage with the TSD back-office team to find additional solutions.

| AT&T FIBER |                                                                                                    |                                                                   | CONFIG               | CONFIGURE PRICING |         |                                                                                                    | CONFIGURE PRICING                                          |                        |                       |
|------------|----------------------------------------------------------------------------------------------------|-------------------------------------------------------------------|----------------------|-------------------|---------|----------------------------------------------------------------------------------------------------|------------------------------------------------------------|------------------------|-----------------------|
| SAT&T      | Serviceability Description:<br>Serviceable - Ready to install with<br>little or no construction required | Anticipated<br>Timeframe to<br>Install AT&T:<br><b>30-45 Days</b> | Max<br>Speed:<br>10G | Products:<br>ADI  | ST&T    | Serviceability Description:<br>Serviceable - Ready to install with<br>little or no construction required | Anticipated<br>Timeframe to<br>Install AT&T:<br>10-15 Days | Max<br>Speed:<br>5 Gig | Products:<br>Internet |
| ACC FIBE   | R                                                                                                    |                                                                   | CONFIG               | URE PRICING       | ACC BRO | DADBAND                                                                                                  |                                                            | CONFIG                 | URE PRICIN            |
| ACC        | Serviceability Description:<br>Serviceable - Ready to install with<br>little or no construction required | Anticipated<br>Timeframe to<br>Install Acc:                       | Max<br>Speed:<br>10G | Products:<br>ADI  |         | Serviceability Description:<br>Serviceable - Ready to install with<br>little or no construction required | Anticipated<br>Timeframe to<br>Install Acc:<br>10-15 Days  | Max<br>Speed:<br>5 Gig | Products:<br>Internet |

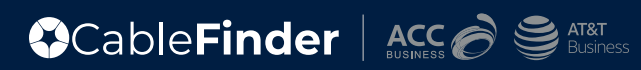

| Begin to build your cart by toggling on "Fiber". | PRICING CATALOG             |                |        |  |
|--------------------------------------------------|-----------------------------|----------------|--------|--|
|                                                  | Fiber Only                  |                |        |  |
|                                                  | 2100 Alamo Rd ste t,<br>USA | Richardson, TX | 75080, |  |
|                                                  | FIBER<br>Service Options    |                |        |  |
|                                                  | Management Option*          | Customer 1     |        |  |
|                                                  | Device Class                | Standard       |        |  |
|                                                  | Term*                       | 24             |        |  |
|                                                  | Access Speed*               | 10M .          |        |  |
|                                                  | Port Speed*                 | 10M            | ,      |  |
|                                                  | Interface*                  | 1000Base-5     |        |  |
|                                                  | Billing Option*             | Flat Rate      |        |  |
|                                                  | AT&T Default Router         | Voc            |        |  |

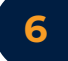

Click the drop down arrow for "Access Speed" to select speed of internet.

2100 Alamo Rd ste t, Richardson, TX 75080, USA

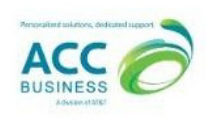

| FIBER              |            |   |  |
|--------------------|------------|---|--|
| Service Options    |            |   |  |
| Management Option* | Customer I | ~ |  |
| Device Class       | Standard   | ~ |  |
| Term*              | 24         | ~ |  |
| Access Speed*      | 50M        | ~ |  |
| Port Speed*        | 50M        | ~ |  |
| Interface*         | 100Base-T> | ~ |  |

### 7

Click the drop down arrow next to any add-ons to display drop down list of options for the selected add on. For example "Term" will drop down 36 months, 24 months, and 12 months.

| IBER               |            |   |  |
|--------------------|------------|---|--|
| ervice Options     |            |   |  |
| Management Option* | Customer I | ~ |  |
| )evice Class       | Standard   | ~ |  |
| Term*              | 36         | ~ |  |
| Access Speed*      | 50M        | ~ |  |
| Port Speed*        | 50M        | ~ |  |
| interface*         | 100Base-T> | ~ |  |

### 8

A shopping cart appears on the right-hand side of the screen. Make any additional adjustments or add-on services, updating the shopping cart in real time. NRC is any "Non-Recurring Charges", MRC is "Monthly Recurring Charges.

| FIBER             | NRC              | MRC   |
|-------------------|------------------|-------|
| Port              | \$0              | \$65  |
| Access Speed: 50M | \$0              | \$384 |
| Install           | \$150            | \$0   |
| TOTAL             | NRC              | MRC   |
|                   | \$150            | \$449 |
| GENERATE QUOTE    | GENERATE CONTRAC | т     |

9

Click "Generate Contract" to begin creating your paperwork.

| FIBER             | NRO   | E MRC |
|-------------------|-------|-------|
| Port              | \$0   | \$65  |
| Access Speed: 50M | \$0   | \$325 |
| Install           | \$150 | \$0   |
| TOTAL             | NR    | C MRC |
|                   | \$150 | \$390 |
| GENERATE QUOTE G  |       | ст    |

10

Type in the registered business name and quote name. You have a quotes and contracts library so please be specific when labeling for easier identification in your library. Click "OK"

|            |            |   |                                                                     | litstall       | 5150           |
|------------|------------|---|---------------------------------------------------------------------|----------------|----------------|
| e          |            |   |                                                                     | TOTAL          | NF             |
| tion*      | Customer 1 | - | Please Enter Quote Info                                             |                | \$150          |
|            | Standard   | - | Once you create a quote you can proceed to the contract generation. | GENERATE QUOTE | GENERATE CONTR |
|            | 36         | - | Business Name                                                       |                |                |
|            | 50M        |   |                                                                     |                |                |
|            | 50M        | - | Quote Name                                                          |                |                |
|            | 100Base-TD | - |                                                                     |                |                |
|            | Flat Rate  | - | 🗆 Send Quote via Email                                              |                |                |
| uter       | Yes        | - | OK CANCEL                                                           |                |                |
| IPv4<br>:d | No         | - |                                                                     |                |                |

| Capieri      | nuer                    |                |
|--------------|-------------------------|----------------|
|              |                         |                |
|              |                         |                |
| General      | General Customer Inform | nation         |
| Billing      | Registered Account Name | Contact Name   |
| Confirmation |                         |                |
|              | Business Phone          | Contact Title  |
|              |                         |                |
|              | Cell Phone              |                |
|              |                         |                |
|              | Email                   |                |
|              | Address Line 1          | Address Line 2 |
|              | 2100 Alamo Rd           | ste t          |
|              | City                    | State          |
|              | Richardson              | TX             |
|              | Zip                     |                |
|              | 75000                   |                |

12

### Ensure the address is correct, including the suite or unit number.

| Address Line 2 |                                                 |
|----------------|-------------------------------------------------|
| ste t          |                                                 |
| State          |                                                 |
| TX             |                                                 |
|                |                                                 |
|                |                                                 |
|                | Address Line 2       ste t       State       TX |

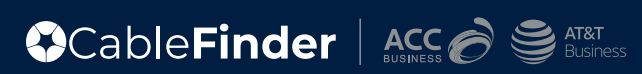

| On the sa<br>locale on-<br>to carry d | ame customer information page, scrol<br>-site, and technical point of contact. U<br>lown the same customer information | l down to complete local on-site, alternate<br>se the "Same as customer info?" radio button<br>if applicable. |
|---------------------------------------|----------------------------------------------------------------------------------------------------|----------------------------------------------------------------------------------------------------|
|                                       | Local On-Site Contact                                                                                                  | LCON Email                                                                                                    |
|                                       | LCON Business Phone                                                                                                    | LCON Cell Phone                                                                                               |

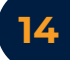

Scroll down to complete installation location and technical information. Under technical information, "Handoff Interface" will be automatically filled based off the connection you selected on the pricing page. Click the box under "Carrier Hotel/Data Center" to display drop down and select "yes" or "no".

| 2100 Alamo Rd              |                            |
|----------------------------|----------------------------|
| State                      |                            |
|                            |                            |
| TX                         |                            |
| Active Phone at DEMARC     |                            |
|                            |                            |
| Carrier Hotel/Data Center? |                            |
| ~ No (~)                   |                            |
|                            |                            |
|                            | 1                          |
| CANCEL CANE                |                            |
| -                          | Carrier Hotel/Data Center? |

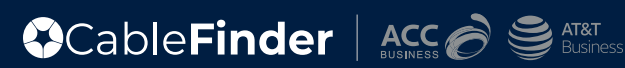

| Active Phone at DEMARC     |   |
|----------------------------|---|
|                            |   |
|                            |   |
| Carrier Hotel/Data Center? |   |
| No                         | ~ |

### 16

Use the "Same as location" radio button to copy customer information into billing fields.

| Billing      | Same as location?      |                                                          |
|--------------|------------------------|----------------------------------------------------------|
| Confirmation | Bill Account Name      | Bill Contact Name                                        |
|              |                        |                                                          |
|              | Bill Phone             | Bill Cell Phone                                          |
|              |                        | · · · · · · · · · · · · · · · · · · ·                    |
|              | Bill Email             | Billing Option                                           |
|              | Billing Address Line 1 | Billing Address Line 2                                   |
|              | 464 Williamson Rd      | g                                                        |
|              |                        | I confirm that there is no Unit or Suite number for this |

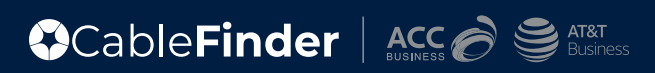

| Billing Option                                   |   |
|--------------------------------------------------|---|
| <br>Standard - Single Location Billing (default) | ~ |
| Billing Address Line 2                           |   |
| steit                                            |   |

18

Click "Save" to move onto sending your DocuSign.

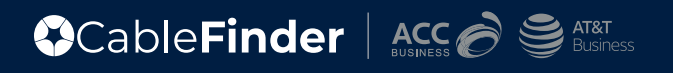

19

### Click "SEND WITH DOCUSIGN"

### Confirmation

### Dear Jazmine,

Thank you for using CableFinder.net. Before generating the contract, please make sure that you populate all the required fields with valid information. You can edit this information by going back to one of the previous tabs. Once you are sure that everything is correct please click on the Generate Contract Button.

PREVIOUS

SEND WITH DOCUSIGN GI

GENERATE FIBER CONTRACT

20

Click the boxes to enter the signers name, title, and the email you would like to send the paperwork to via our DocuSign integration. Once the signee contact information is complete, click "OK" to send the DocuSign.

| Signe               | e Contact Information                                                  | as<br>of |
|---------------------|------------------------------------------------------------------------|----------|
| Please<br>that will | enter the full name and email address of the person sign the contract. |          |
| Signee              | Name                                                                   |          |
| Title               |                                                                        |          |
| Signee              | E-mail Address                                                         |          |
| - Wor               | uld you like to send a copy?                                           |          |
|                     | OK Close                                                               |          |

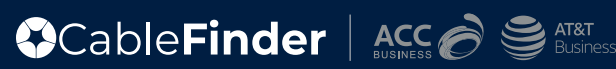

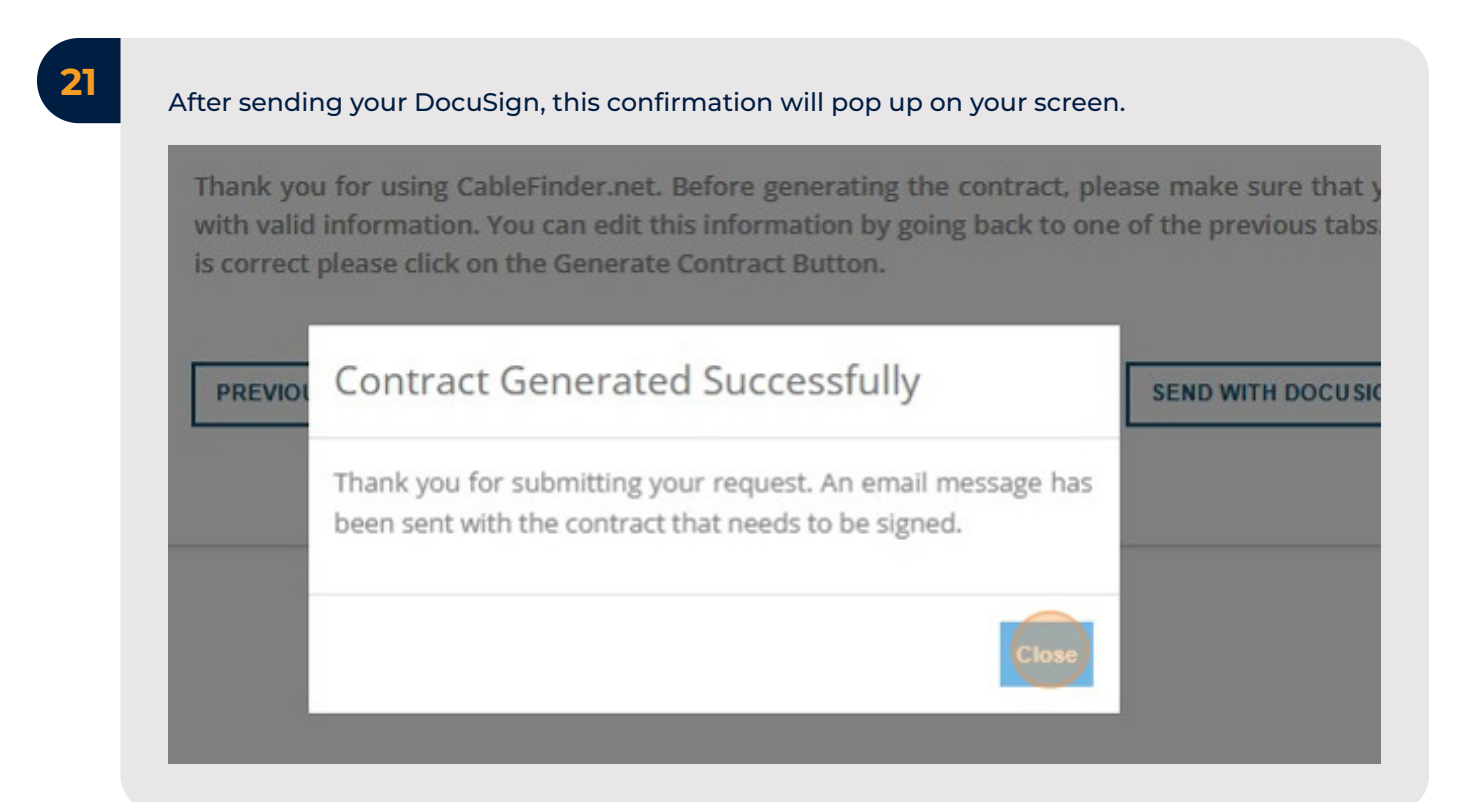

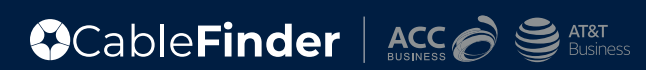

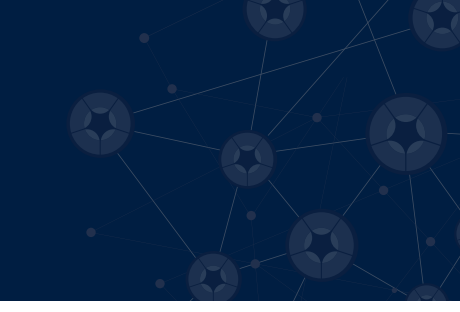

# **Uploading ACC/ATT Fiber Contract to CableFinder**

## 22

For contract upload, once you have the signed contract, head back into CableFinder to upload the document. This will store the contract in CableFinder and send the document to the TSD for processing

23

Click "Searches and Quotes" in the top right corner of the screen to display drop down.

| ent 🗸 🛛 Manual Request 🛛 Upload Cont       | ract Searches And Quotes  | Settings 🗸     |
|--------------------------------------------|---------------------------|----------------|
|                                            | New Multi-Site Search     |                |
|                                            | Multi-Site Search History |                |
|                                            | Multi-Site Search Admin   |                |
|                                            | Dashboard                 |                |
|                                            | Pricing Quotes History    |                |
|                                            | Pricing Quotes Admin      |                |
| generating the contract, please make sure  | Dashboard                 | ed fields with |
| mation by going back to one of the previou | Search History            | everything is  |
| ract Button.                               |                           |                |

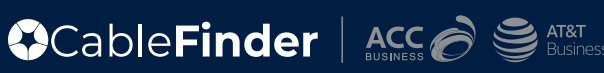

| laer                   | Serviceability                               | Data Management 🗸                                 | Manual Request              | Upload Contra      | ct Searches And Quotes<br>New Multi-Site Search                                                     | <ul> <li>Settings</li> </ul> |  |
|------------------------|----------------------------------------------|---------------------------------------------------|-----------------------------|--------------------|----------------------------------------------------------------------------------------------------|------------------------------|--|
|                        |                                              |                                                   |                             | N                  | Multi-Site Search History                                                                           |                              |  |
| Con<br>Dear J<br>Thank | ifirmation<br>azmine,<br>you for using Cable | Finder. Before generati                           | ng the contract, plea       | F<br>ase make sure | Multi-Site Search Admin<br>Dashboard<br>Pricing Quotes History<br>Pricing Quotes Admin<br>Dashboard | ed fields with               |  |
| valid i<br>correc      | nformation. You can<br>t please click on the | edit this information b<br>Generate Contract Butt | by going back to one<br>on. | e of the previou   | earch History                                                                                       | everything is                |  |

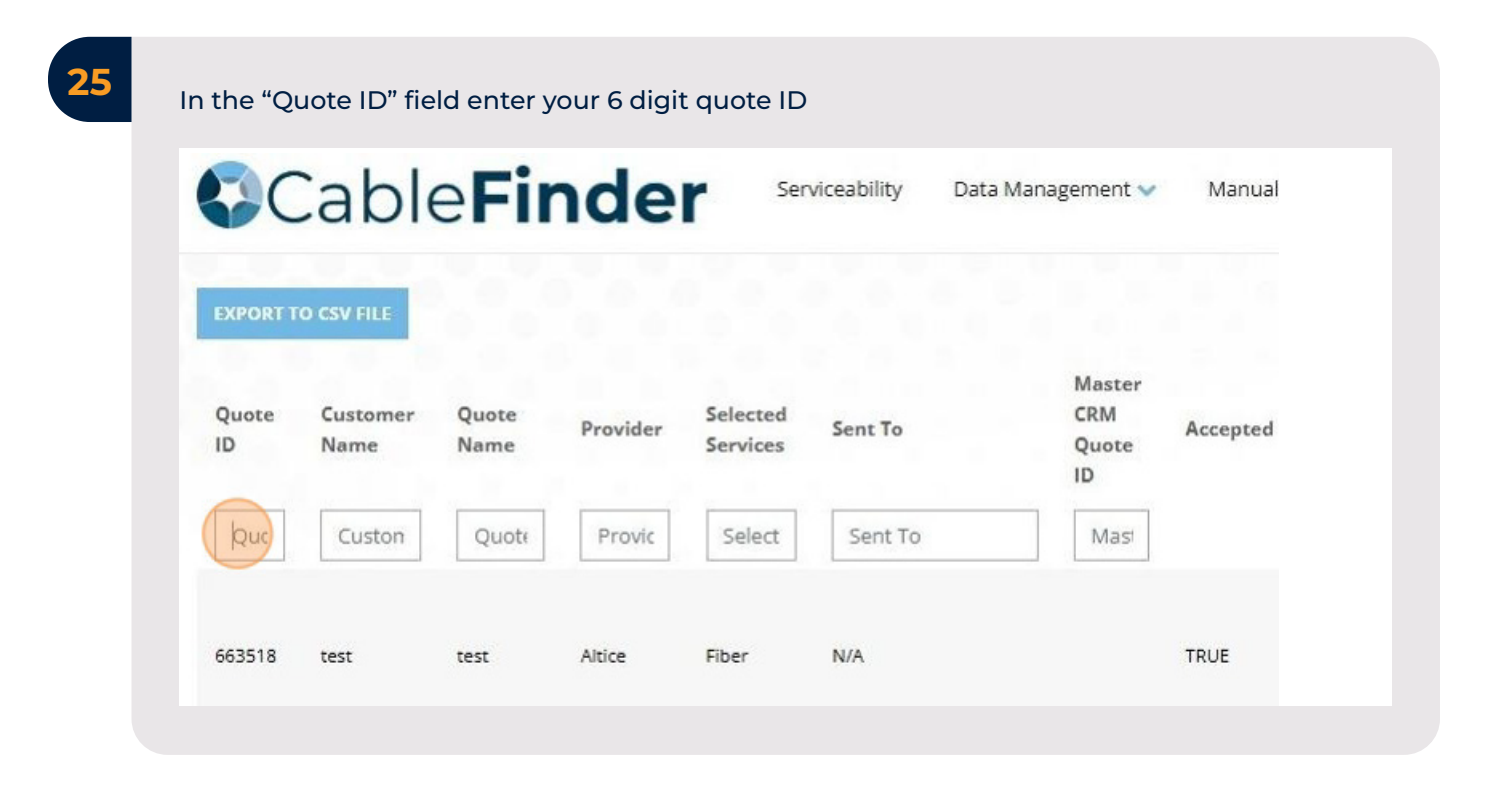

| Click "Upload Signed Contract" under "Actions" on the right hand side of your screen. | Actions                                                                                                    |
|---------------------------------------------------------------------------------------|----------------------------------------------------------------------------------------------------|
|                                                                                       | Download Quote<br>Price Quote<br>Download Unsigned Contract<br>Upload Signed Contract<br>Download Supporting Documents<br>Update Master CRM Quote ID |

27

Here you can either drag and drop your PDF file, or "click to browse" to choose from your computer files.

| Upload               | d Contract                                | Searches         |
|----------------------|-------------------------------------------|------------------|
| Jote<br>ame<br>Quote | Drag files here or <u>click to browse</u> | rder A<br>atus A |
|                      | UPLOAD CANCEL                             | P                |

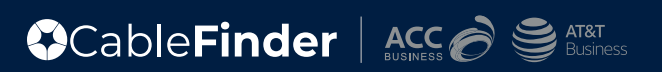

| Upload Co | ontract                                 |  |
|-----------|-----------------------------------------|--|
|           | <b>†</b>                                |  |
|           | Drag files here or click to browse      |  |
|           | jazmine_IBSAdmin_test_acc_3-12-2025.pdf |  |
|           | jazmine_IBSAdmin_test_acc_3-12-2025.pdf |  |

### An upload confirmation will appear on the screen.

**29** 

|   |                                         |                                 | Searches A                      |
|---|-----------------------------------------|---------------------------------|---------------------------------|
|   | Contract Uploaded successfully.         |                                 |                                 |
|   | CLOS                                    |                                 |                                 |
| 1 | jazmine_IBSAdmin_test_acc_3-12-2025.pdf |                                 | rder Ar<br>atus                 |
|   |                                         | Contract Uploaded successfully. | Contract Uploaded successfully. |

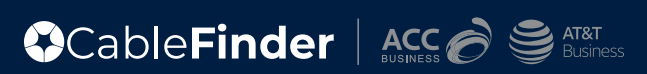

### 30

Email Confirmation from CableFinder "Contract Uploaded for Quote ID ######".

This will go to CableFinder user and the TSD.

# Contract Uploaded for Quote ID: 663186 Image: Contract Uploaded for Quote ID: 663186 Image: Contract Parameter Image: Contract Parameter Im

Service Type: Fiber MRC: 390 NRC: 150

Kindly view the attachment for the uploaded contract.

CableFinder Acc S S AT AT BUSINESS